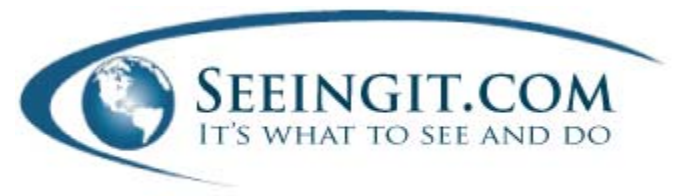

# TUTORIAL – Print and follow along on our website, Seeingit.com

Exciting and innovative features are explained in this guide. Thank you for taking a few minutes on Seeingit.com and getting familiar our free service.

### I. Entering the website, 30 Seconds

It is a portal design with entry information used for each "current" session. Note the first links on top. This website is Smartphone friendly, and business listings, news reports and video can be instantly uploaded "List a business".

| Smartphon<br>SEEINGIT.COM<br>IT'S WHAT TO SEE AND DO                                                                                                    | e ver.   List a business                                                                                           |
|----------------------------------------------------------------------------------------------------|----------------------------------------------------------------------------------------------------|
| In seconds find local restaurants, business listings, a with our exclusive MAP feature that instantly prints,                                                                                                    | area attractions and top consumer intereststhen get there<br>or emails turn-by-turn directionsto Smartphones also! |
| A the second second sec | Only once for rocal riskings and riskanic turn-by-turn driving directions.                                         |
| <ol> <li>"Input your location address, city, &amp; state.</li> </ol>                                                                                                    | 2) "Input your ZIP code.                                                                                           |
|                                                                                                    |                                                                                                    |
| *In the sample format below:                                                                                                    | *In the sample format below:                                                                                       |
| 755 13th St Boulder CO                                                                                                    | 80302                                                                                                    |
| Accept                                                                                                    |                                                                                                    |
| Click on any address above or below for a tour<br>6200 N Clubhouse Ln Tucson AZ<br>1402 Corinth St Dallas TX                                                                                                    | :                                                                                                    |

Our portal requests the user location address only once saving a lot of time. Address must be exact which serves two functions:

- It compares the starting address of the user to the address of the business listings or destinations. Only "one" click on a business MAP link renders instant turn-by-turn driving directions eliminating the need to repeatedly input "from and to" common to mapping programs.
- The relevance of the zip code digits, for example, zip codes beginning with "85" displays only businesses with those leading digits to provide a "regional" 100 mile radius search for greater opportunities.

Go to <u>www.Seeingit.com</u> Box 1 – enter a street number, street name, city and state; Box 2 – enter the proper zip code.

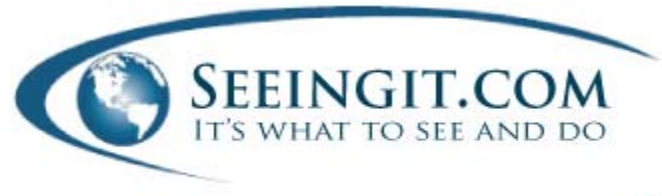

## II. Local Search Page, 60 Seconds

After inputting a starting address, the local search page appears. The default Category displayed is "Food & Beverage". Note the 12 most popular consumer interest Categories on top. Within each Category you may refine a

search using Subcategories found under the "Sort by:" feature on the right.

| od & Beverage    | Rec & Enterta               | inment Shoppin                | ig Trans                            | portation                                                              | Food Stores                                                                                           | Travel                            |
|------------------|-----------------------------|-------------------------------|-------------------------------------|------------------------------------------------------------------------|----------------------------------------------------------------------------------------------------|-----------------------------------|
| On Air           | Commun                      | iity Real Esta                | ite Health                          | & Beauty                                                               | Resorts & Spas                                                                                        | Day Trips                         |
|                  |                             |                               |                                     |                                                                        |                                                                                                    | Sort by :                         |
|                  |                             |                               |                                     |                                                                        |                                                                                                    | Select                            |
|                  | Acacia At St                | Wine Bar                      |                                     | Wine Spectator                                                         | Award 2008 winner.                                                                                    |                                   |
| all and a second | <u>Philips</u>              | 1240 N. Camaball              | (520)222 0404                       | wine parings a                                                         | asting menu weekly with<br>long with our featured                                                     | CALENI                            |
| the second       | MAP                         | Ave Ave                       | 12201232-0101                       | brunch, lunch a                                                        | and dinner menu, come                                                                                 | 2                                 |
|                  |                             | Tucson                        |                                     | enjoy our elega<br>statt for a men                                     | int ambiance and attentive                                                                            | -                                 |
|                  |                             |                               |                                     | brunch Sunday                                                          | 10am-2pm.                                                                                             | OUR BI                            |
|                  | Barrio Food &               | Bistro                        |                                     | A downtown T                                                           | ucson destination. We are                                                                             |                                   |
|                  | Drink                       |                               | moments avvay from theatre, art and |                                                                        | Reserve                                                                                               |                                   |
|                  | MAD                         | 135 S 6th Ave                 | (520)629-0191                       | booths where                                                           | delicious food and                                                                                    | Ad                                |
| mar .            | lucson                      |                               | excellent servic                    | ce never go out of style.                                              | Space                                                                                                 |                                   |
|                  |                             |                               |                                     | artwork and a                                                          | n decor with original<br>world class menu.                                                            | 120x240                           |
|                  |                             |                               |                                     |                                                                        |                                                                                                    | 120+90                            |
|                  |                             |                               |                                     |                                                                        |                                                                                                    | 120,090                           |
|                  |                             |                               |                                     |                                                                        |                                                                                                    | Flash                             |
| .*               | Bison Witches               | Delicatessen                  |                                     | we're a small n                                                        | eighborhood hangout in                                                                                | Dieh Mart                         |
| ×.               | Bison Witches<br>Bar & Deli | Delicatessen                  |                                     | the 4th avenue                                                         | eighborhood hangout in<br>district that features                                                      | Rich Medi<br>and Video            |
| <b>Wras</b>      | Bison Witches<br>Bar & Deli | Delicatessen<br>326 N 4th Ave | (520)740-1541                       | vve're a small n<br>the 4th avenue<br>gournet deli sa<br>soups, salads | eighborhood hangout in<br>district that features<br>ndwiches, bread bowl<br>appetizers with an inside | Rich Medi<br>and Video<br>Opticns |

The layout and functionality is as follows:

- 1. Food & Beverage is the default Category. Starting from left to right:
  - a. The photo image is an action link that when clicked can launch a video infomercial, direct the user to a website, or download a .PDF brochure, menu or special promotion. Click on image.
  - b. The business name when clicked directs users to their website.
  - c. MAP click here for instant turn-by-turn directions, click OK then click Print Driving Directions. Note header room for a letterhead.
  - d. The "Subcategory" is seen as Wine Bar, Bistro and Delicatessen.
  - e. The address and city are for points of reference only.
  - f. The phone number is the main inbound number of the business.
  - g. The business description is ample for a general overview.
  - h. Sort by: click here to refine a search by the Subcategory.

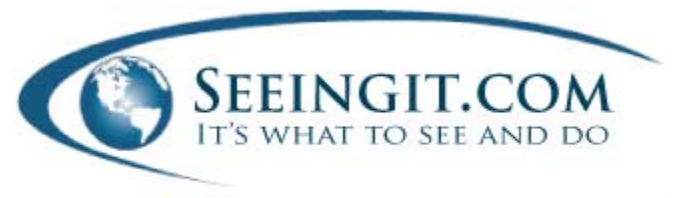

## **III.** Print or Email Destination Directions Overview, 120 Seconds

Point C on tutorial #11. Click on the MAP link found on any listing (while it launches the MAP feature you may want to maximize this window). A popup appears providing instant distance calculations and turn-by-turn directions.

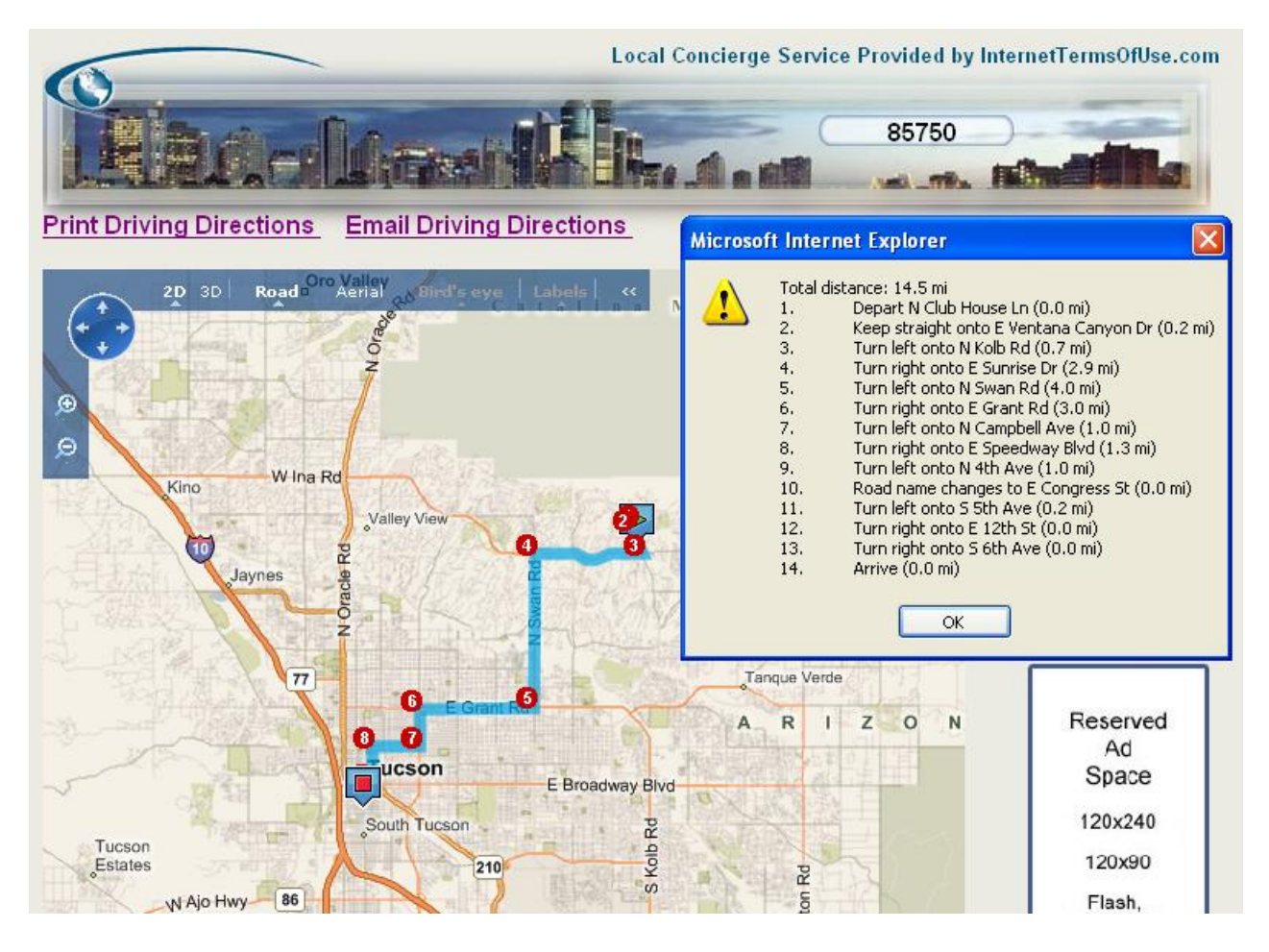

The destination may be near, or in a different community 100 miles away. In a snapshot, the hotel guest or consumer can determine if they want to proceed to this destination.

Click OK to close the distance box. To explore the area via Satellite imagery, click on the word "Aerial" on the blue bar of the MAP. Use your mouse track roller or the magnifying + on the left to zoom in – holding down your left mouse button will move the Satellite image around.

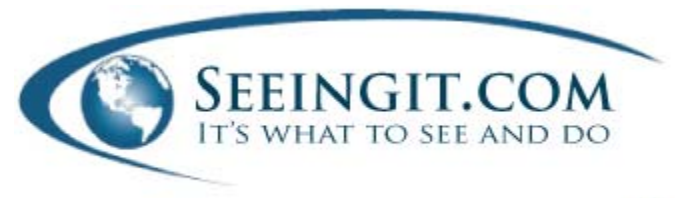

## IV. Print Driving Directions, 20 Seconds

After closing the distance box, click on Print Driving Directions – then click on Click To Print. If you are a concierge or a provider of tour services, note that there is sufficient space at the top for a letterhead to always remind your guest where, or who had provided the destination directions.

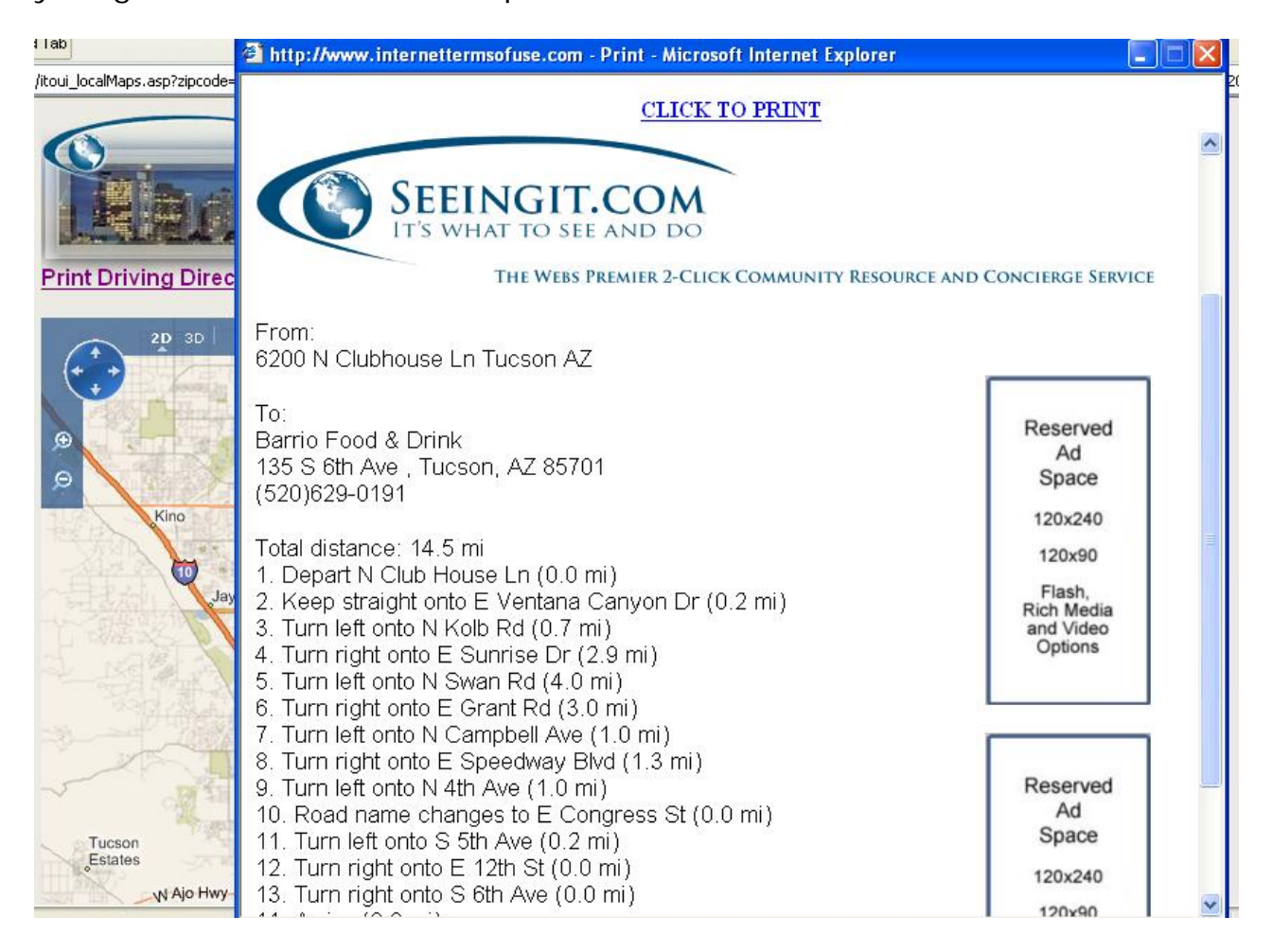

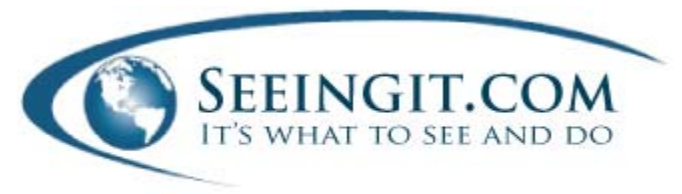

## V. Sample Video Infomercial, Streaming Video, and Adobe .PDF Business Promotion Applications, 60 Seconds

Look for interactive features that are launched from the business photo.

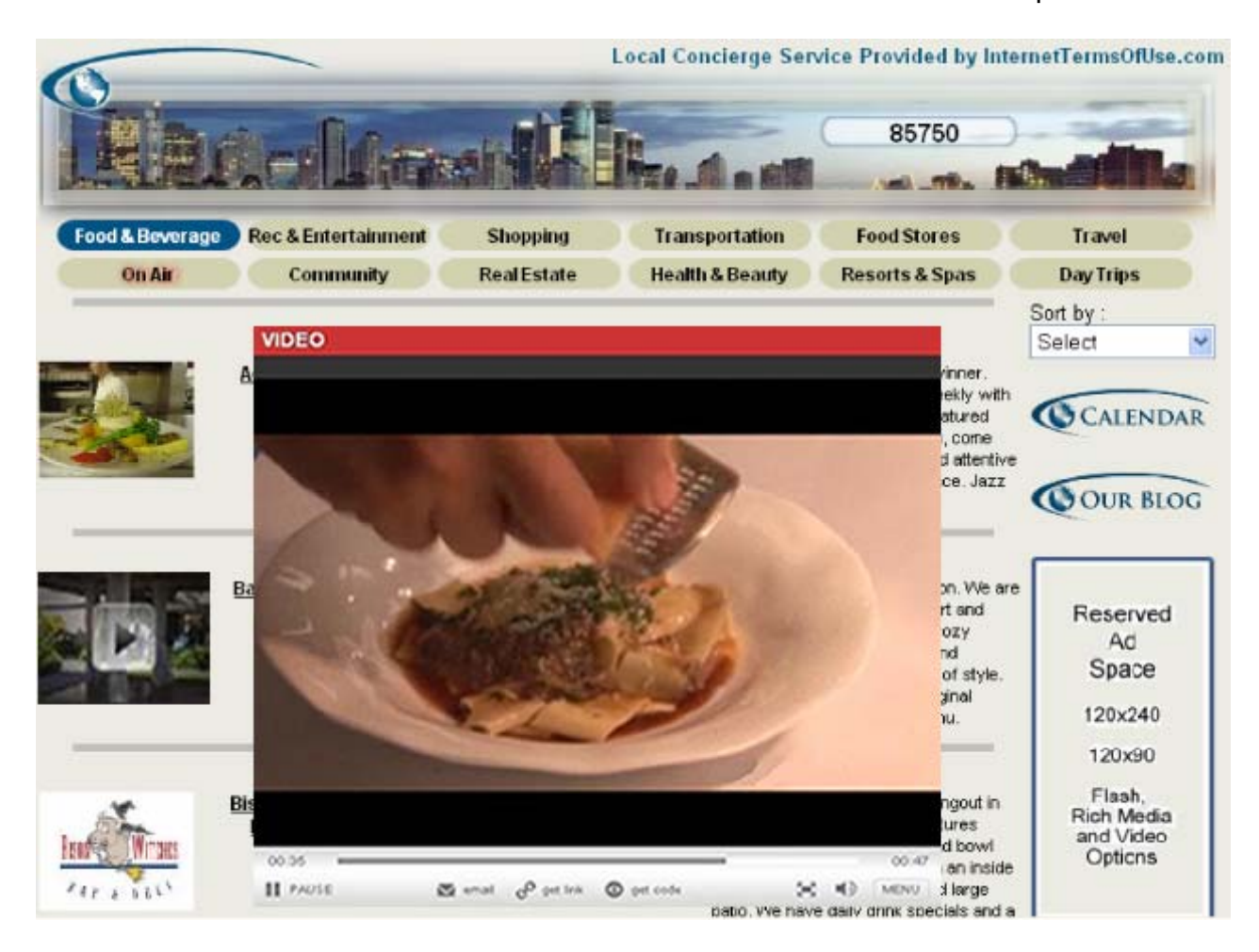

To provide more information, a business may have upgraded their listing to include a 30 second, a 60 second, or a 3 minute video infomercial. Videos are launched by clicking on a familiar forward button overlaid on the image.

A familiar Adobe .PDF icon overlay would represent that a downloadable menu, brochure or special promotional can be printed by clicking on the image.

The glowing red "On Air" Category features up-to-the minute roving news reports from Smartphones or post production video, live streaming video of entertainment and music venues, tourist attractions, and popular prerecorded video casts. These are also launched by clicking on the familiar forward button on the image itself.